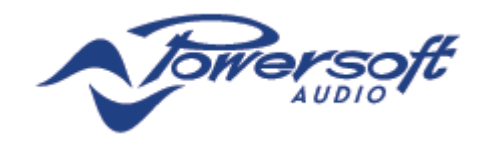

软件升级

DEVA 系统管理器让您远程一次升级多只 DEVA 的固件与软件。

软件升级程序包括两个主要步骤:

- ▶DEVA 软件升级。
- ▶DEVA 系统管理器升级。

## 1 DEVA 软件升级步骤

- 1. 访问 DEVA 系统管理器,点击"设置"键。
- 2. 在左边的菜单栏点击"系统设置"。
- 3. 选择想升级的 DEVA, 点击"软件上传"键(见图 2)。
- 弹出新对话窗口,点击 "+"键,选择带有.deva 扩 展名的文件。
- 点击"上传"键确认选择。等候直至升级过程完成 (可能需要几分钟)。

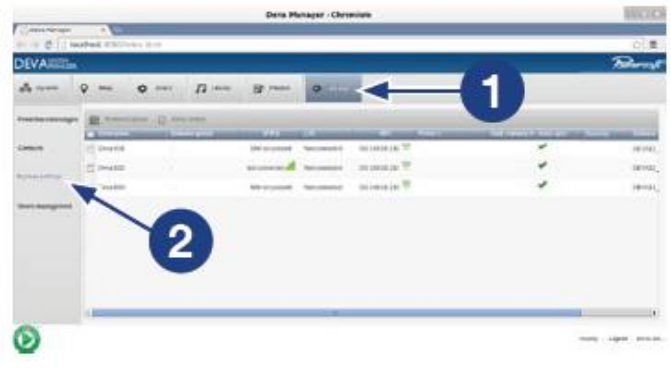

## 图 1: 点击设置键

 升级程序完成后,DEVA 系统管理器的设置面板在 "软件升级"(Software update)栏会显示"Completed" ("已完成")状态,在"软件"(Software)一栏会 显示软件的版本(见图 4)。

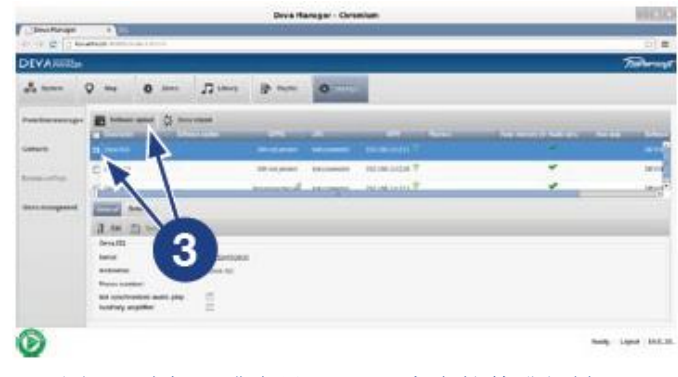

图 2: 选择一或多只 DEVA, 点击软件升级键。

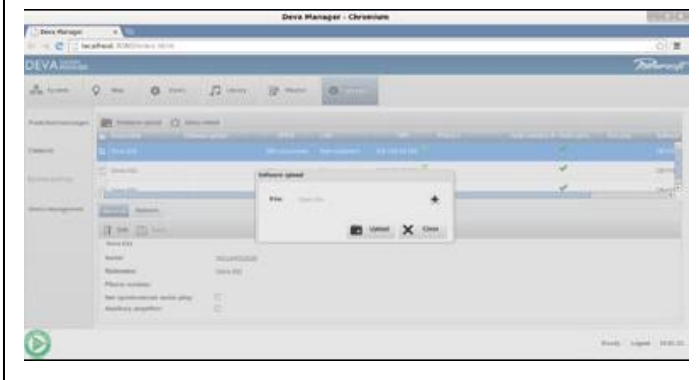

## 图 3: 输入一个带.deva 扩展名的文件

| 💼 Safaare schad - 🔅 beverslaat |                  |              |          |                |                          |                        |         |
|--------------------------------|------------------|--------------|----------|----------------|--------------------------|------------------------|---------|
| Description                    | Safewarupdi SPES |              | Life     | 1471           | STORE & Arel I Audio are | La ang takwara         | TETLERS |
| Deva 618                       | Considered       | SM Pot pre-  | net con- | 142.166.10.202 | *                        | DEVA12_13.12.20_000430 | 1.4.10  |
| Deva 822                       | Completed        | SIM not pre- | Net con. | 192 168 30.204 | -                        | DEV412_83.12.20_004000 | 1.4.10  |

图 4: 软件已升级

## 2 升级 DEVA 系统管理器

DEVA 系统管理器升级包以.**deb** 文件分发。升级程 序在 PDD 上进行,您需要知道 PDD 系统管理员的密码 来完成升级。

- 1. 双击.deb 文件包(如 devabiz\_13.12.20\_i386.deb)
- 点击"升级"(update)键,输入 PDD 系统管理员密码(如果没有另设密码,默认为 powersoft)。
- 3. 等候直至升级完成。
- 4. 重启 PDD。